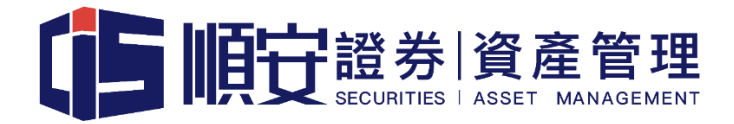

# 股票交易保安編碼(Android / IOS)

## 使用手冊

VERSION 1.2

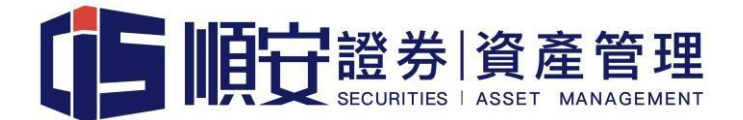

## 保安編碼使用手冊

順安證券資產管理有限公司有限公司("順安")致力為客戶提供最安全的網上交易平 台,聯同交易系統開發商AYERS,透過採用保安編碼,讓客戶簡單容易以雙重認證登入 網上交易系統,進一步提升安全保障。

#### 安裝及註冊 Ayers 保安編碼

 下載保安編碼軟件 - 可掃瞄下列 QR Code 或於 GOOGLE PLAY STORE 或 APPLE APPS STORE 搜尋 "Ayers Token、Ayers 保安編碼"。如客戶所在地區不能下載,請在以下 連結下載.apk 檔: (如已安裝,請略過此步)

https://cissecurities.blob.core.windows.net/file/software/StockTrade2FA.apk

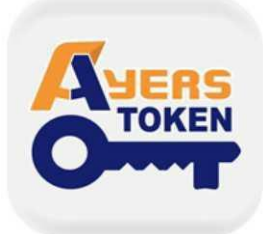

Ayers 保安編碼 艾雅斯資訊科技有限公司

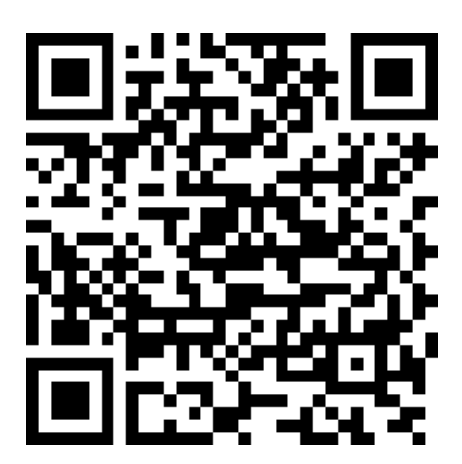

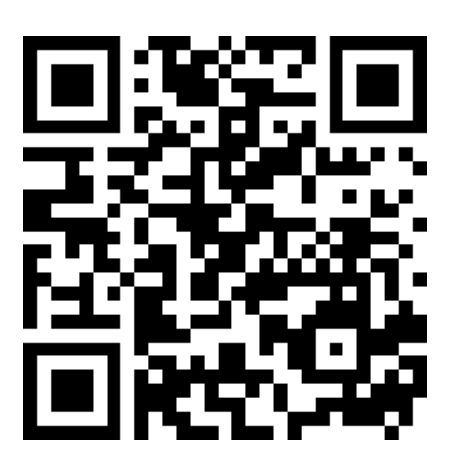

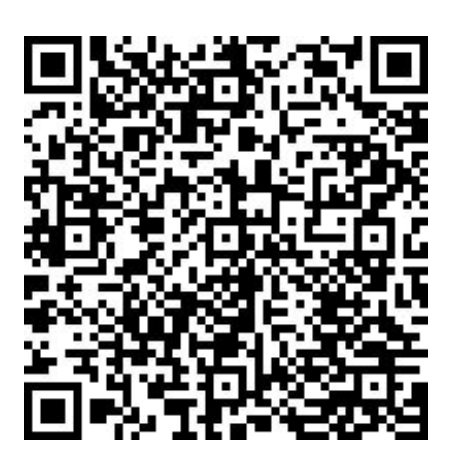

安卓用戶

iOS 用戶

APK

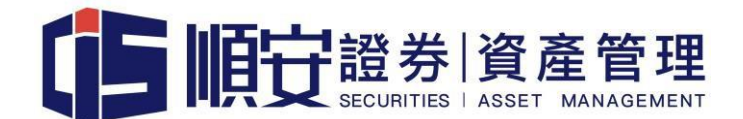

2. 請自訂一個 6-8 位數字的密碼為程式開啟的密碼。

設定保安編碼密碼後,再次輸入以確認密碼

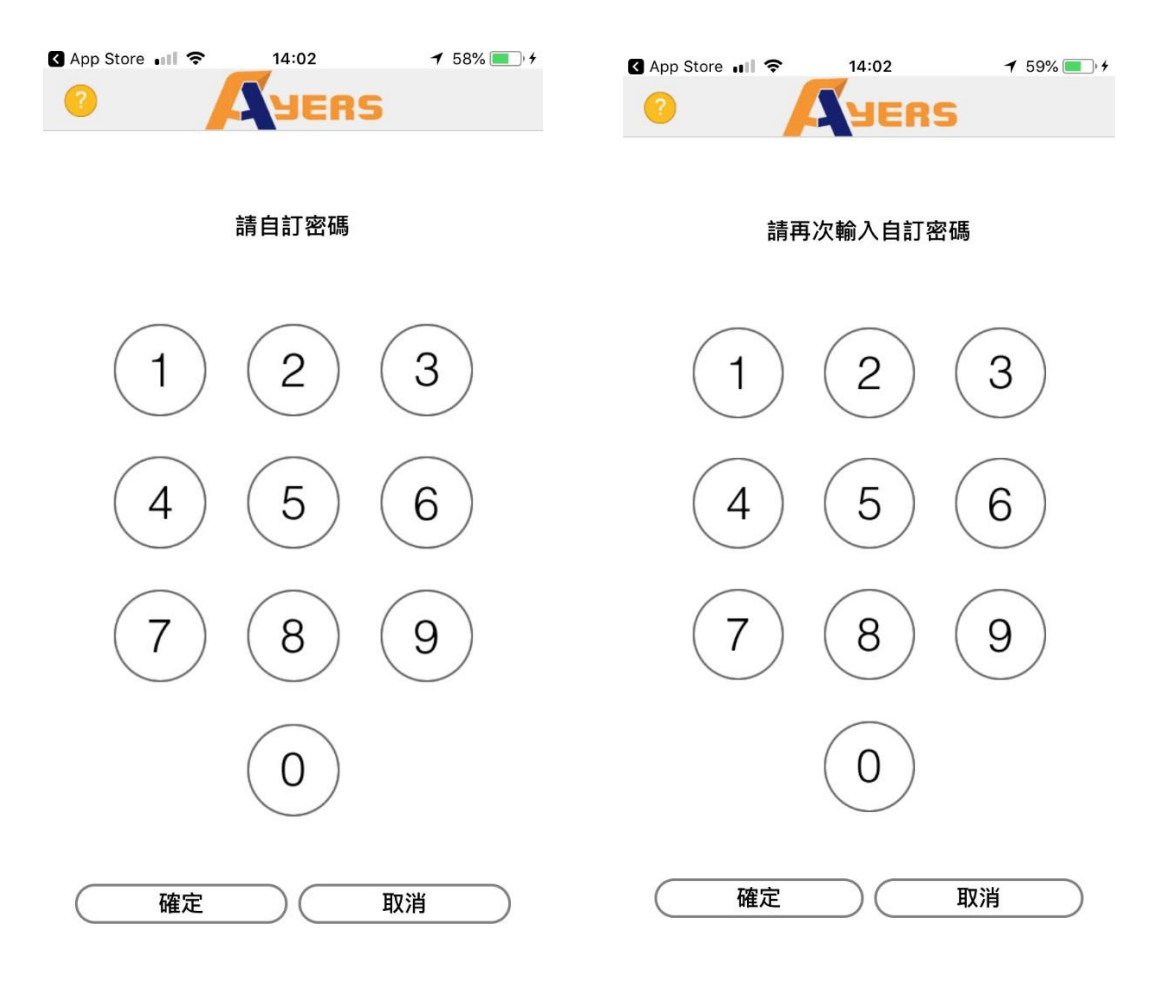

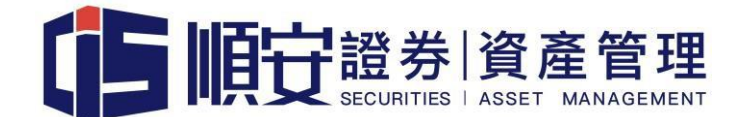

3. 請客戶細閱"免責聲明",然後按同意。

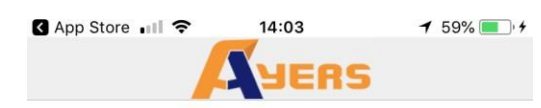

#### 免責聲明

- 1. 客戶應留意Ayers 保安編碼「本程式」僅用於 客戶之登入雙重認證。
- 艾雅斯資訊科技有限公司("艾雅斯")並不會 儲存客戶的指紋信息或任何儲存於客戶已註 冊之手提流動裝置內的信息。
- 艾雅斯不會承擔因使用本程式而導致的任何 直接或間接損失/損害,包括但不限於不當使 用註冊的手提流動裝置,盜用,密碼洩漏或 黑客入侵等。

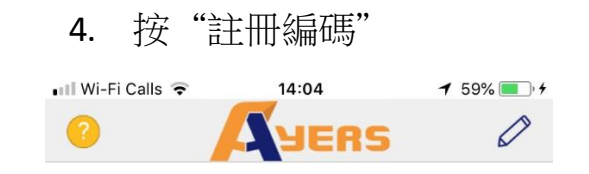

沒有編碼資訊 請先註冊編碼

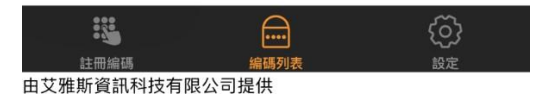

同意不同意

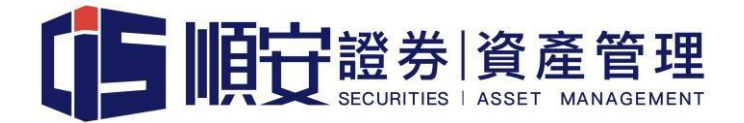

5. 輸入順安的識別代號 "CIS" ,然後按確認鍵。

## CIS

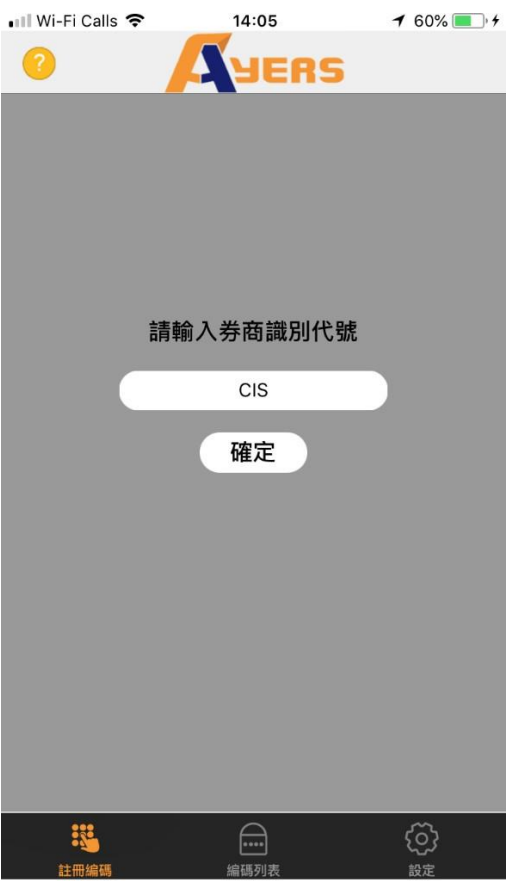

由艾雅斯資訊科技有限公司提供

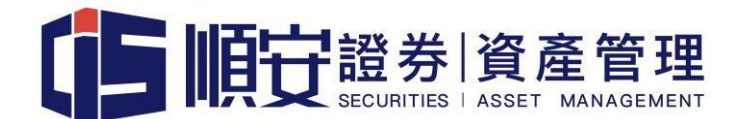

#### 6. 輸入順安網上交易系統用戶名稱、登入密碼及身份證明文件號碼最後三個數字

(不需括號內號碼),然後按確認鍵。

| 💵 Wi-Fi Calls 🗢 | 14:06 | 7 60% 🔳 🕂 |  |  |
|-----------------|-------|-----------|--|--|
| 0               | JERS  | 5         |  |  |
| 交易系統登入名稱        |       |           |  |  |
| 登入密碼            |       |           |  |  |
| 身份證明文件最後三位數字    |       |           |  |  |
| (不需括號內號碼)       |       |           |  |  |
| 確認              |       | 清除        |  |  |

|                | Δ    | <u>6</u> |  |
|----------------|------|----------|--|
| <u>ev</u>      | •••• | 225      |  |
| 註冊編碼           | 编碼列表 | 設定       |  |
| 由艾雅斯資訊科技有限公司提供 |      |          |  |

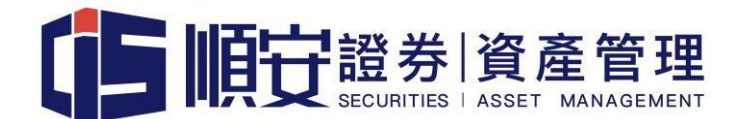

7. 您將會收到一個一次性密碼,請按照指示檢查電郵,然後輸入一次性密碼。

註冊成功後會看到新的編碼顯示在編碼列表,亦會有電子郵件通知您已成功註冊。

| 📲 Wi-Fi Calls 🗢                     | 15:54                      | 1 96% 📖 + | 📶 Wi-Fi Calls 🗢               | 15:56                            | 1 96% 🔳 |
|-------------------------------------|----------------------------|-----------|-------------------------------|----------------------------------|---------|
| 0                                   | SUERS                      |           | 0                             | JUERS                            |         |
| 一次性密碼已經發出<br>@hotmail.<br>請檢查您的電郵信箱 | 至您的電郵:<br>.com<br>. 然後輸入一次 |           |                               |                                  |         |
| 性密碼:                                |                            | 01:42     |                               |                                  |         |
|                                     |                            | 重新發出      |                               |                                  |         |
| (如您未收到,請查閱您)                        | 的電子郵箱中的垃圾                  | 邮件文件夾)    |                               |                                  |         |
| <i>11</i> 42±71                     | 1                          | 注意        |                               |                                  |         |
| Off SKI                             |                            | 洞际        |                               | <b>註冊成功!</b><br><sub>已新增編碼</sub> |         |
|                                     |                            |           |                               | 確定                               |         |
|                                     |                            |           |                               |                                  |         |
|                                     |                            |           |                               |                                  |         |
|                                     |                            |           |                               |                                  |         |
|                                     |                            |           |                               |                                  |         |
|                                     |                            |           |                               |                                  |         |
|                                     |                            |           |                               |                                  |         |
|                                     |                            | ගු        | ::*                           |                                  | රා      |
| <del>註冊編碼</del><br>中艾雅斯資訊科技有限/      | 編碼列表<br>2司提供               | 設定        | <sup>註冊編碼</sup><br>中艾雅斯資訊科技有I | 编碼列表<br>良公司提供                    | 設定      |

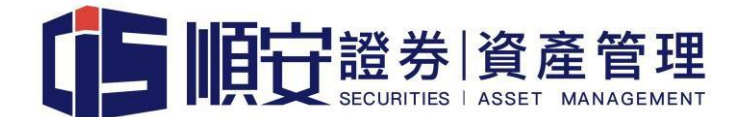

### 8. "Ayers Token"保安編碼系統會顯示一個維持三十秒的保安編碼(三十秒後系統會

自動更新一個新的保安編碼)。

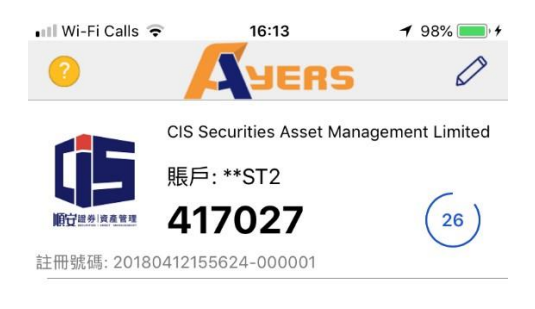

|            |              | ලා |
|------------|--------------|----|
| 註冊編碼       | 編碼列表         | 設定 |
| 由艾雅斯資訊科技有阿 | <b>艮公司提供</b> |    |

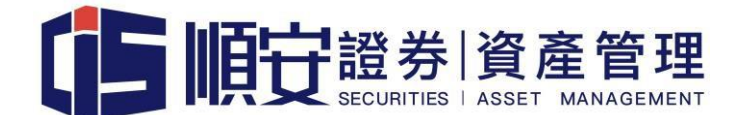

9. 網上交易平台版本:

於網上交易系統輸入用戶名稱及登入密碼。

| 用戶名稱:       | test2       |
|-------------|-------------|
| 登入密碼:       | ••••••      |
|             | <u> </u>    |
|             | 繁體 ▼ 寬頻上網 ▼ |
|             | 置入重設        |
| <u>私隱聲明</u> | 風險披露        |

10.請輸入手機上保安編碼所顯示最新的一次性密碼,以完成網上交易系統登入程序。

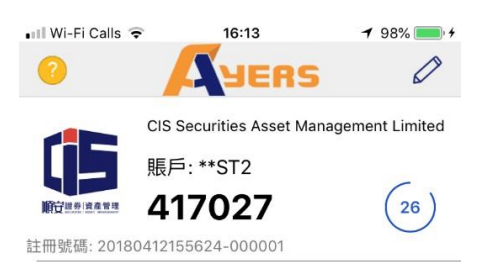

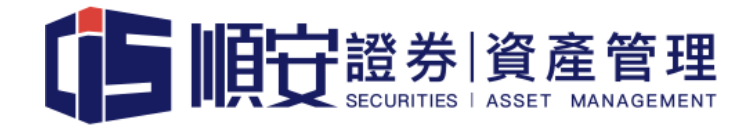

| 請輸入顯示在保安編碼軟件上的一次性密碼 |
|---------------------|
|                     |

•••••• 登入

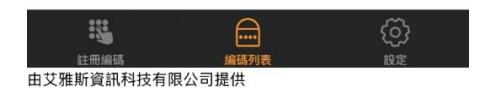

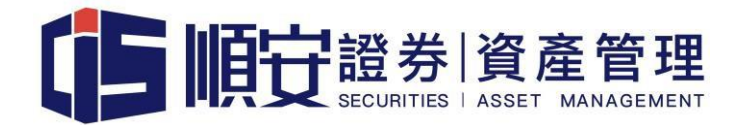

#### 11.完成後,客戶將成功登入本公司的網上證券交易平台。

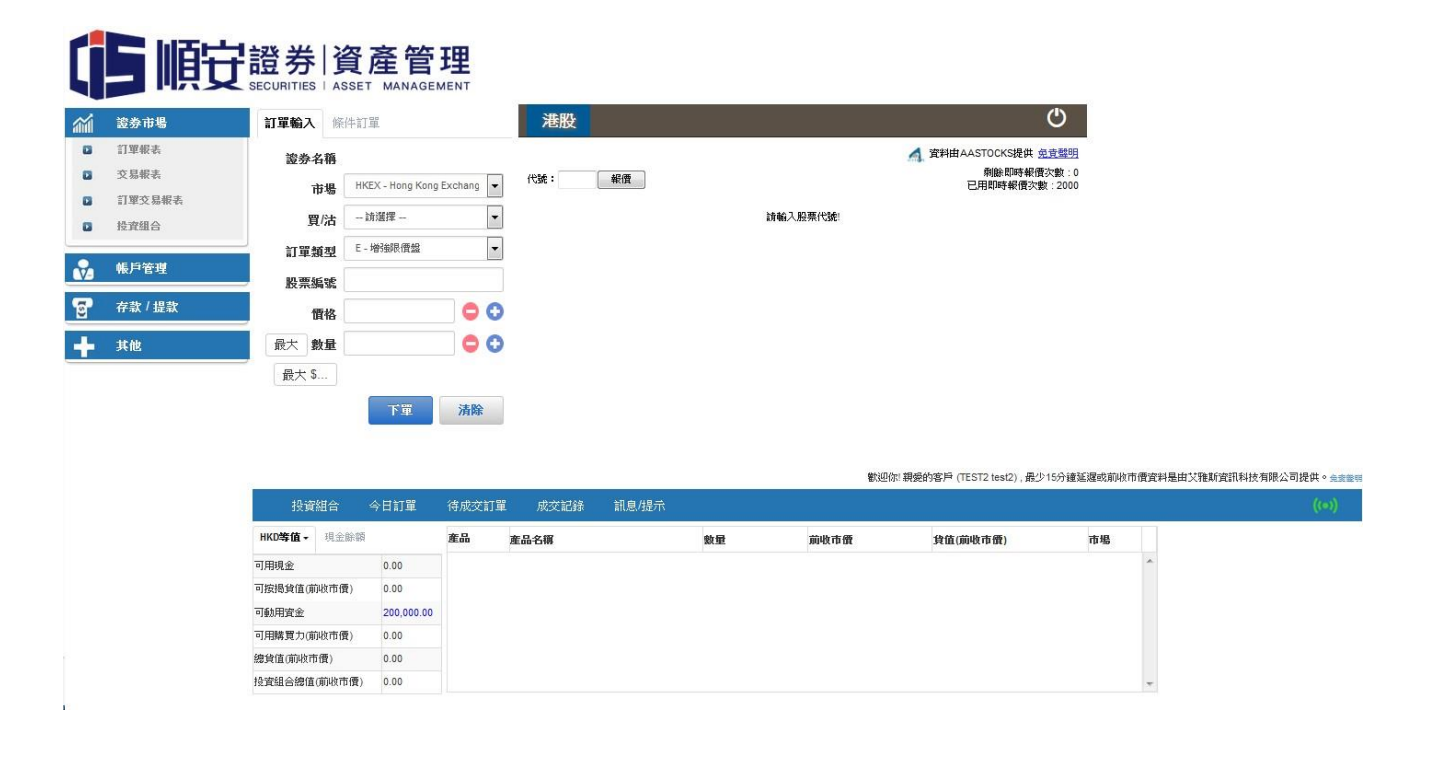

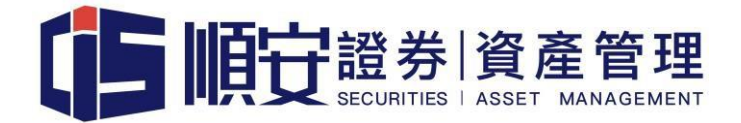

12.流動裝置交易平台版本:

於流動裝置交易系統輸入用戶名稱及登入密碼,系統要求輸入保安編碼。

| 📶 HKBN 奈 | 13:28                                          | 7 🗑 81% 🔳                   | 📶 HKBN 🗢         | 13:32                             | 🔊 🗭 80% 🔲         |
|----------|------------------------------------------------|-----------------------------|------------------|-----------------------------------|-------------------|
|          | 日<br>日<br>定<br>證<br>券<br>資<br>SECURITIES I ASS | <b>產管理</b><br>ET MANAGEMENT |                  |                                   | 產管理<br>MANAGEMENT |
|          |                                                |                             |                  |                                   |                   |
|          |                                                |                             | - SS-            |                                   |                   |
| 登入名稱     | test1                                          |                             | 登入之稲             | tost1                             |                   |
| 密碼       |                                                |                             | ,<br>音輸入顯示<br>密碼 | 在保安編碼軟件上的                         | 的一次性              |
|          | 登入                                             |                             |                  |                                   |                   |
|          | □ 儲存                                           | 登入名稱                        | 開啟編碼軟            | <b>R件(提示:按</b> 編碼                 | 以便複製)             |
|          |                                                | <b>忐</b> 記密碼                | 取消               |                                   | 登錄                |
|          |                                                |                             |                  |                                   |                   |
|          |                                                |                             |                  |                                   |                   |
|          |                                                |                             |                  |                                   |                   |
| Your Pa  | 敢·創機遇·建未尝<br>rtner · Your Future               | Www.cissecurities.com       | Your Pe          | 敢·創機遇·建未來<br>arther · Your Future |                   |

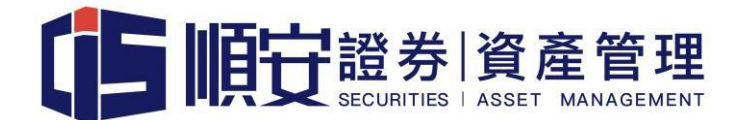

#### 13.打開"AYERS TOKEN" APP,取得並輸入保安編碼。

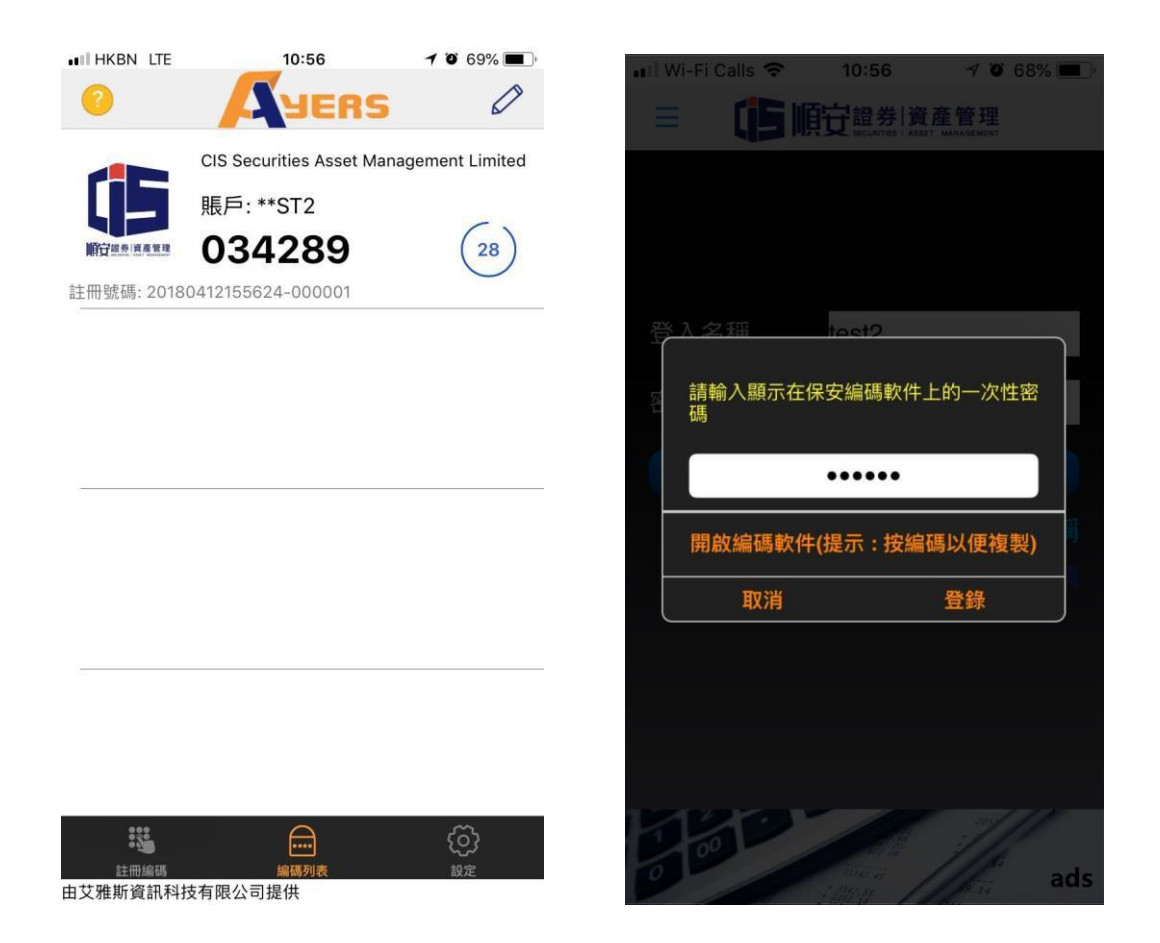

# 

14.細閱免責聲明,按同意後成功登入交易畫面。

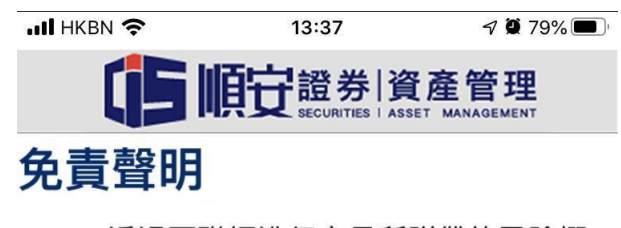

- 透過互聯網進行交易所附帶的風險概 由本網站/手機應用程式使用者承擔, 而CIS不會對使用本網站/手機應用程 式而產生的任何損毀負上責任。有關 風險包括因互聯網通信量而引致中 斷、輸送被取消或輸送受延誤,或因 互聯網的公開性質或其他理由而引致 資料輸送不正確。
- 投資帶有風險,欲知詳情,請查閱基 金說明書(資料可於網站/手機應用程 式內按FE鍵查詢)。資料內所載的過 往表現,不可視作未來表現的指標。 投資價值及基金的收入/股息可升可 跌,不能保證能賺取利潤。
- 透過CIS網站/手機應用程式理財提供的服務並不涉及CIS就任何產品作出

| 同意                 | 不同意                               |
|--------------------|-----------------------------------|
| 敢·創機               | 遇·建未來                             |
| Your Partner · You | r Future<br>www.cissecurities.com |

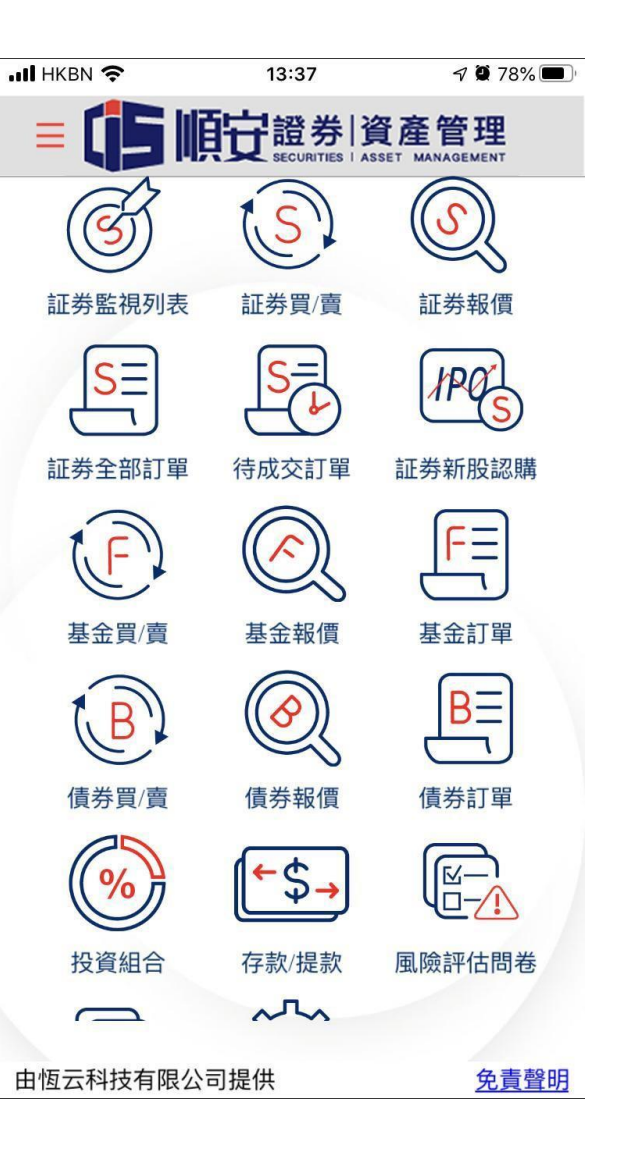